## How to monitor a property in SmartSA Insights

Once you have added your, or someone else's property to your SmartSA Insights YOU CAN monitor the solar export, consumption and energy consumed from the grid for that property.

1. Click anywhere on a property listed on your property page to monitor it.

| nsights                      |   |                            |              | + ADD PLACE |
|------------------------------|---|----------------------------|--------------|-------------|
| earch by NMI, label, address | Q | properties (2) Pending (0) | Inactive (1) | Archive 📿   |
| Address                      |   | NMI                        | Label        |             |
| OWNER                        |   |                            | HOME         | >           |
|                              |   |                            | MUM'S SOLAR  | >           |

2. The monitoring 'Export & Usage' screen is displayed. Below are all the options you can use:

| Back to property                                                                                                    | SYSTEM STATUS: 🗸 ONLINE 🕄                                                |                                      |
|----------------------------------------------------------------------------------------------------|--------------------------------------------------------------------------|--------------------------------------|
| dashboard Home Change property name, delete property, view permission reque                                              | ests                                                                     | Change the date or<br>period to view |
| Select the type of                                                                                                    | ep 29, 2023 > DAY WEEK MONTH  CUSTOM                                     |                                      |
| info to view                                                                                                    | Energy summary                                                           | KW/h summary and                     |
| Check internet                                                                                                    | TOTAL ENERGY 28.87 kWh<br>GENERATED 458.1% since previous day            | comparisons                          |
| reliability 5                                                                                                    | EXPORTED TO 23.27 kWh<br>GRID 435.1% since previous day                  |                                      |
| View graph                                                                                                    | TOTAL ENERGY 7.76 kWh<br>USED 478.7% since previous day                  |                                      |
|                                                                                                    | SOLAR ENERGY 5.6 kWh<br>USED 483.1% since previous day                   |                                      |
| Toggle info to                                                                                                    | IMPORTED<br>FROM GRID 2.15 kWh<br>\$35.2% since previous day             |                                      |
| VIEW Export Limit: the maximum amount of power your solar inverters can export to the grid at any given time, per phase. | 0/ time at may expect                                                    |                                      |
|                                                                                                    | The percentage of time that the export limit remained at 10kW per phase. | % of time at max export limit        |
|                                                                                                    |                                                                          |                                      |

- 5 Power (kW) 0 -5 -10 -15 6AM 7AM 8AM 9AM 10AM 11AM 2PM 3PM 4PM 12PM 1PM Time Imported from grid Solar energy used 🔽 Export limit 🔽 Exported to grid
- You can toggle the information you wish to see in the graph using the checkboxes

• Hover the cursor over any spot in the graph for more information

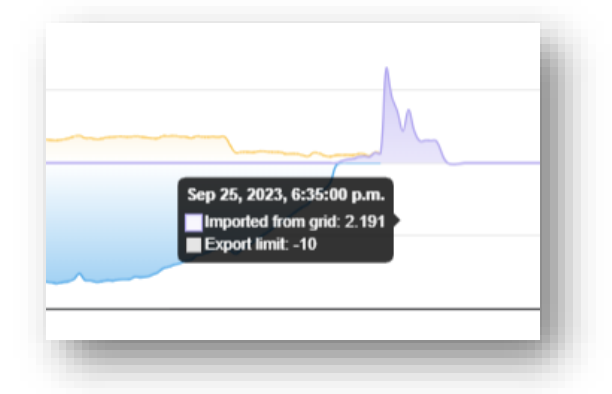

• You can change the type of information you view, just solar related, just grid related, usage (home) or all combined by using the tabs highlighted below:

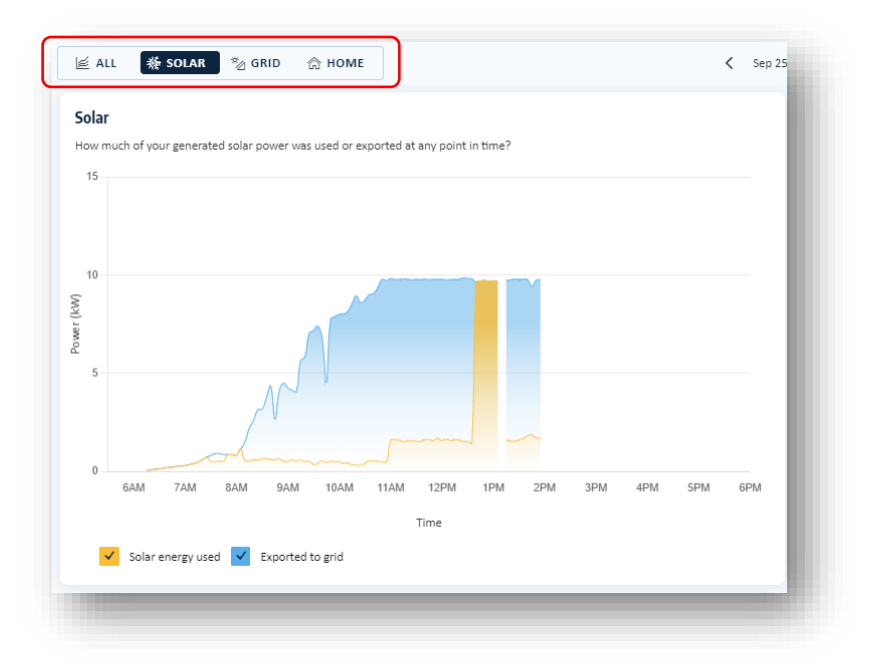

• You can change the period for the displayed data (default is today) using the date options highlighted below:

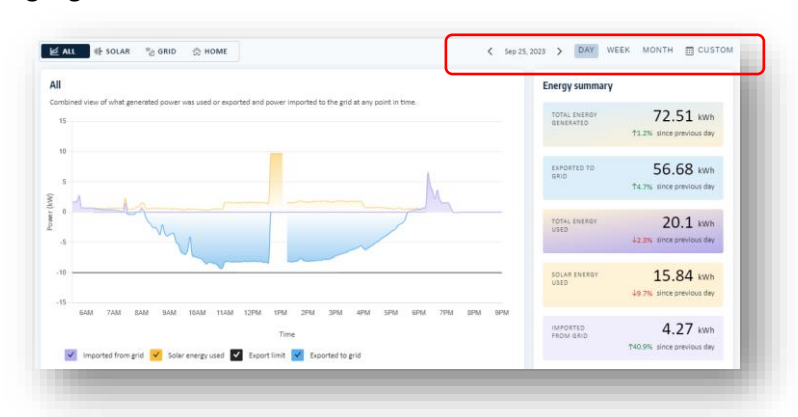

3. Select the 'Uptime' tab to monitor your internet connection reliability

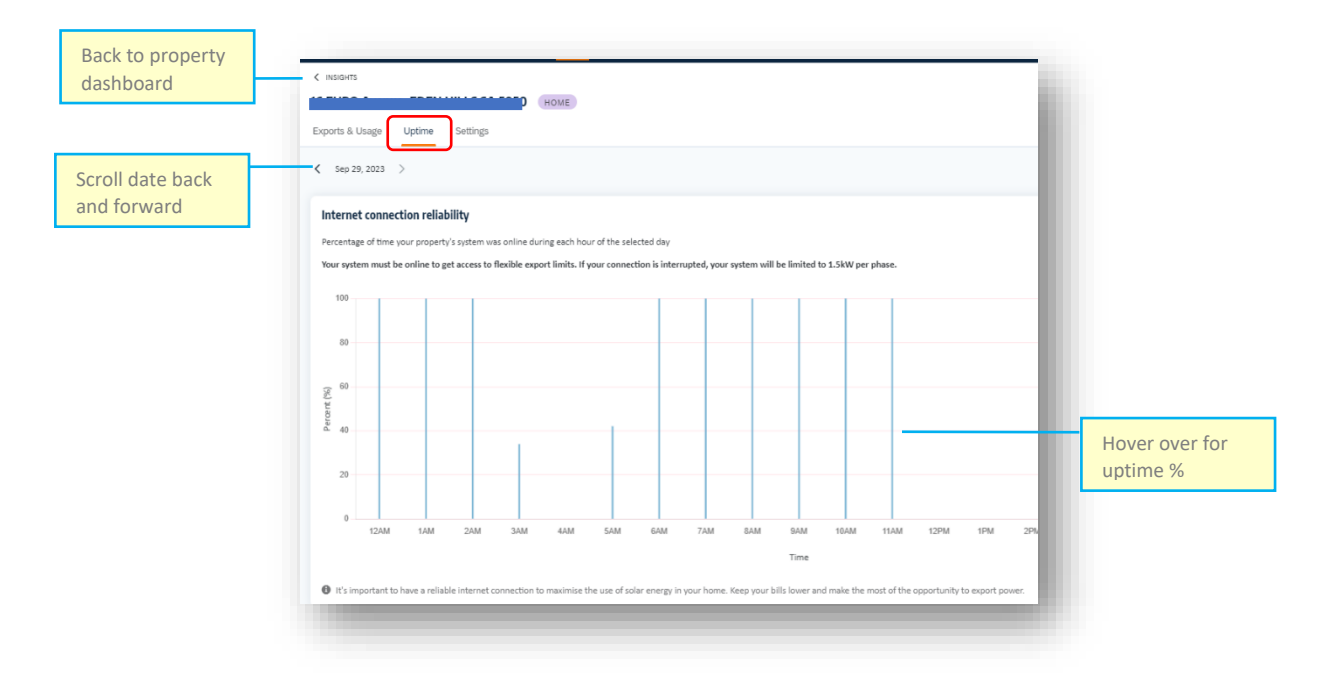

4. Use the 'Settings' tab to manage property access rights and change property name

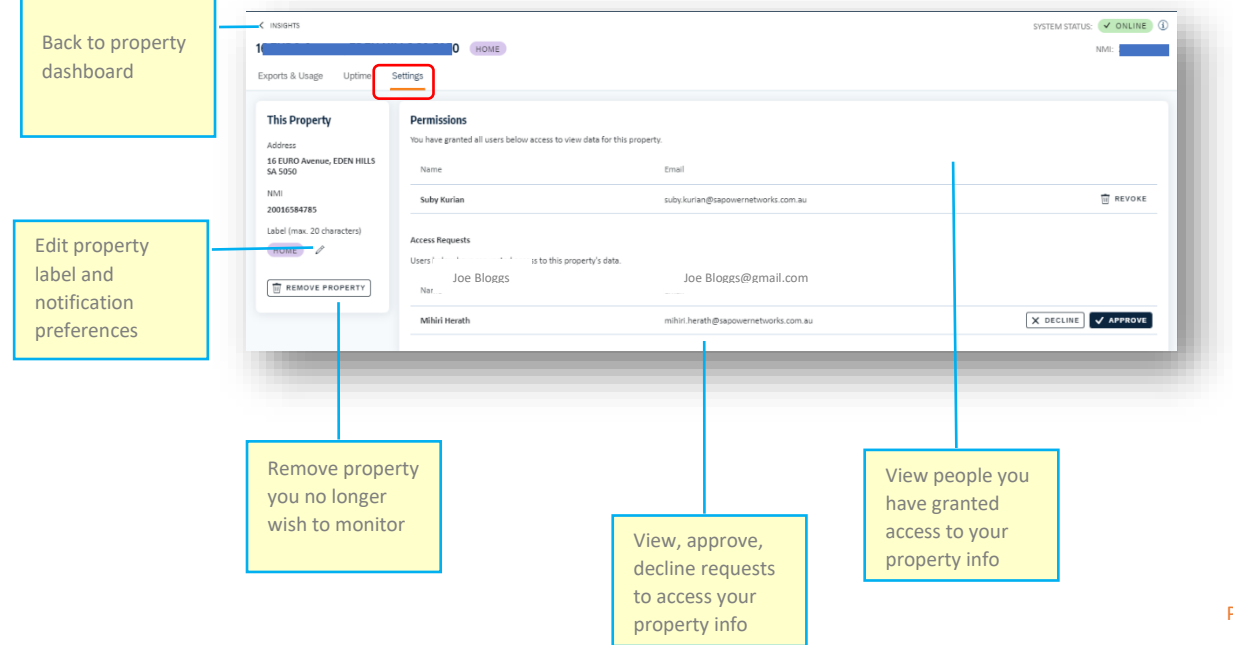